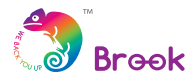

# Xbox 360/Xbox One 🗪 SW Super Converter — Instruction

#### Step.1

On Switch, go to System Settings  $\rightarrow$  Controllers and Sensors, and turn *ON Pro Controller Wired Communication*.

| Controllers<br>and Sensors | Pro Controller<br>Wired Communication | ON |
|----------------------------|---------------------------------------|----|
|                            |                                       |    |

### Step.2

Connect the Converter to the USB port on Switch dock. Controller needs to be wired on the converter all the time.

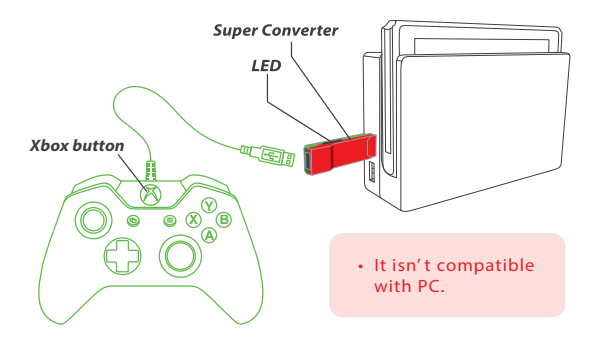

For more details, please visit our official website at www.brookaccessory.com

# 

### ステップ 1

Brook

スタートする前にスイッチのシステム設定画面を開き、Controllers and Sensors を選んで *Pro Controller Wired Communication ON* に してください。

| -Q- System Set             | tings                                 |    |
|----------------------------|---------------------------------------|----|
| Controllers<br>and Sensors | Pro Controller<br>Wired Communication | ON |
|                            |                                       |    |
|                            |                                       |    |

## ステップ 2

スイッチドックに差し込んてコントローラが USB ケーブルを経 由し常に Super Converter とつないでください。

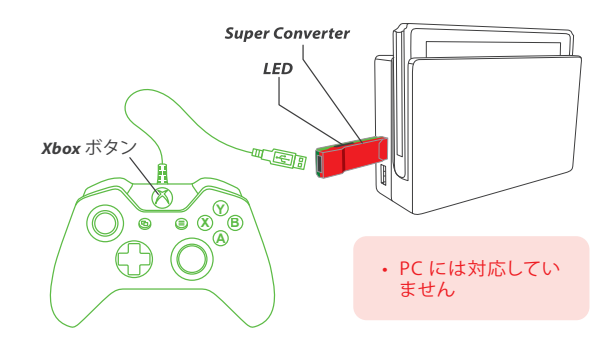

詳細の取扱いは公式ウェブサイトをご覧ください www.brookaccessory.com バージョン 201801pV2

version 201801pV2

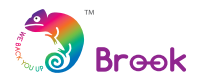

## · Xbox 360/Xbox One ∞ SW Super Converter — 使用說明 ——

### Step.1

打開 Switch 主機上的 System Settings → Controllers and Sensors, 將 Pro Controller Wired Communication 設定改為 ON。

| -                          |                                       | _  |
|----------------------------|---------------------------------------|----|
| Controllers<br>and Sensors | Pro Controller<br>Wired Communication | ON |
|                            |                                       |    |

### Step.2

將轉接器連接到 Nintendo Switch dock,手把必須透過 USB 線 連接 Super Converter。

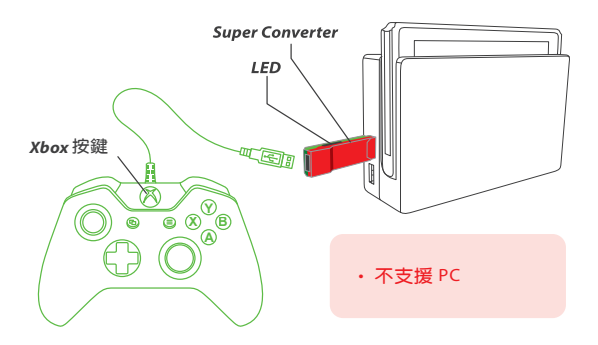

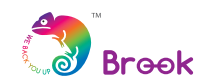

# 

### Step.1

打开 Switch 主机上的 System Settings → Controllers and Sensors, 将 Pro Controller Wired Communication 设定改为 *ON*。

| Controllers<br>and Sensors |                                       |    |
|----------------------------|---------------------------------------|----|
|                            | Pro Controller<br>Wired Communication | ON |
|                            |                                       |    |

### Step.2

将转接器连接到 Nintendo Switch dock,手把必须透过 USB 线 连接 Super Converter。

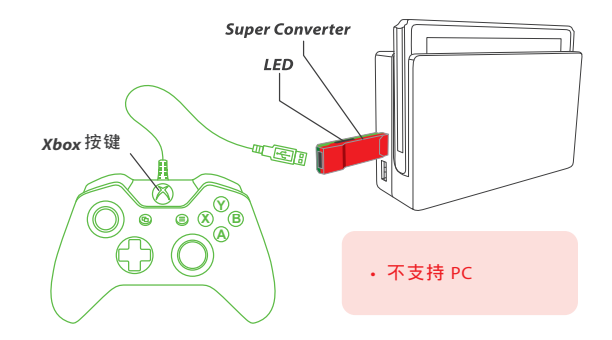

更多详细操作请上官网查询 www.brookaccessory.com